订购了 Science Direct 数据库的用户,可以根据自己的需要,在 SD 网站上查询自己所 订购的电子产品(期刊、手册、图书等)的相关信息,包括产品的名称,ISSN,出版商名称,起止卷、期,所订购的起止卷、期,以及产品的 URL 链接等详细信息。

具体查询的方法如下:

## 1、 在授权 IP 范围内登陆 SD 数据库 www.sciencedirect.com

2、在 SD 首页点击"My Settings"进入个人设置页面

| → 后退 ・ ○ ・ 区 ② ☆ ○                                                                                                    | 搜索 🥎 收藏夹 🔗 🔗 🌺                                                                                                    | w • 📙 🎇 🦓                                                                                                    |
|----------------------------------------------------------------------------------------------------|----------------------------------------------------------------------------------------------------|----------------------------------------------------------------------------------------------------|
| ScienceDirect                                                                                                    |                                                                                                    |                                                                                                    |
| Home Browse Search (My Set                                                                                                    | tings Alerts Help                                                                                                    |                                                                                                    |
| Quick Search All fields                                                                                                    | Author                                                                                                    |                                                                                                    |
| 🕜 search tips Journal/book title                                                                                                    | Volume                                                                                                    | ssue Page Cl                                                                                                    |
| Browse 9.368.202 Articles                                                                                                    | Why Register?                                                                                                    |                                                                                                    |
| Browse by title<br>A B C D E F G H I J K L M N<br>O P G R S T U V W X Y Z 0-9<br>Browse by subject                                                                                                    | Quick Link t                                                                                                    | hat article now                                                                                                    |
| * Chemical Engineering                                                                                                    | Quick Linke                                                                                                    |                                                                                                    |
| <ul> <li>Chemistry</li> <li>Computer Science</li> <li>Earth and Planetary Sciences</li> <li>Energy</li> <li>Engineering</li> <li>Materials Science</li> <li>Mathematics</li> <li>Physics and Astronomy</li> <li>Life Sciences</li> </ul> | Favorite Journals / Books<br>Manage Favorites<br>You need to be logged in to customize a<br>Favorite Journals/Books. | and use<br>and use<br>Alerts<br>• Recall Saved S<br>• Top-25 articles<br>• ScienceDirect I<br>Quick Links on the<br>Solution State State Sta |

3、 点击"ScienceDirect Electronic Holdings Reports"

| G 后退 ,                       | · 🕑 - 🚺                                                   | • 🖻 🦿                                          | ♪                                         | 쑷 收藏列                       | स् 🧭                     | 🔗 • 🍃                        | ₩ -                         |
|------------------------------|-----------------------------------------------------------|------------------------------------------------|-------------------------------------------|-----------------------------|--------------------------|------------------------------|-----------------------------|
| 地址(D) 🙆                      | http://www.s                                              | ciencedirect.c                                 | :om/science?_ob=I                         | JserSubscrip                | tionURL&_                | _method=begir                | n&_btn=Y&_                  |
|                              | Scienc                                                    | eDire                                          | ect                                       |                             | т                        | Brought t<br>he Science      | to you by<br>eDirect T      |
| Home                         | Browse                                                    | Search                                         | My Settings                               | Alerts                      | Help                     | Live Chat                    |                             |
| Quick Sear                   | ch                                                        | All fields                                     |                                           |                             | Au                       | uthor                        |                             |
| 🕜 search                     | tips Journa                                               | ıl/book title [                                |                                           |                             | Vol                      | ume 📃                        | Issue                       |
| 🛞 Add to                     | my Quick Link                                             | s                                              |                                           |                             |                          |                              |                             |
| My Se                        | ttings                                                    |                                                |                                           |                             |                          |                              |                             |
| • Ad<br>• Mo<br>• Ch<br>• Sc | d/Remove A<br>dify Persona<br>ange Passy<br>ienceDirect I | lerts<br>al Details an<br>vord<br>Electronic H | d Preferences<br>oldings Reports          | C                           |                          |                              |                             |
| Home                         | Browse                                                    | Search                                         | My Settings                               | Alerts                      | Help                     | Live Chat                    |                             |
| ELSEVIER C                   | bout Science<br>opyright© 2                               | eDirect   Co<br>009 Elsevie                    | ontact Us   Infor<br>r B.V. All rights re | mation for .<br>eserved, So | Advertiser<br>sienceDire | rs   Terms&<br>ect® is a reg | & Conditior<br>istered trac |

4、进入"Electronic Holdings Reports"页面。页面自动显示最近一次报告生成的日期, 比如 "These reports list your holdings information as of 16 一月 2009."

| 🔇 后退 • 🚫 - 💌 🛃 🏠 🔎 搜索 🤺 收藏夹 🤗 🔗 • 🍇                                                                                                    | 🖕 🔳 - 🔜 🎎 🦓                                                                                      |
|----------------------------------------------------------------------------------------------------|--------------------------------------------------------------------------------------------------|
| 地址(D) 🙆 http://ehr.sciencedirect.com/ehr/manageReports.url?_acctId=593&_userId=48                                                                                      | 145034&_prodId=34&_platform=5D&_site=science&_env=SD&md5=80ca66ab91🔽                             |
| ScienceDirect                                                                                                    |                                                                                                  |
| Home Help                                                                                                    |                                                                                                  |
| Electronic Holdings Reports                                                                                                    |                                                                                                  |
| Click a link in the Available Reports area of the page to view the Holdings Reports<br>Generate New Reports button to generate the current version of the Holdings Rep | in one of the available formats or else click the<br>orts.                                       |
| Available Reports<br>These reports list your holdings information as of 16 一月 2009:                                                                                    |                                                                                                  |
| Account: Elsevier - Demonstration Account (C000000593)                                                                                                    |                                                                                                  |
| Include in each report the following:                                                                                                    |                                                                                                  |
| 🔽 🗏 Subscribed/entitled titles 🛛 🔽 🗐 Non-subscribed/non-entitled titles (includes 📃 complimentary titl                                                                 | ittes<br>es)                                                                                     |
| Serial Content (Journals, Book Series, Handbook Series)                                                                                                    | Non-Serial Content (Reference Works, Books)                                                      |
| - HTML                                                                                                    | - HTML                                                                                           |
| View Browser-Friendly Report   View Printer-Friendly Report                                                                                                    | View Browser-Friendly Report   View Printer-Friendly Report                                      |
| <ul> <li>Comma Separated Value (CSV; usable in e.g. Microsoft Excel)</li> <li>Download File</li> </ul>                                                                 | <ul> <li>Comma Separated Value (CSV; usable in e.g. Microsoft Excel<br/>Download File</li> </ul> |
| <ul> <li>XML (usable as input format in e.g. OPAC systems) ()</li> <li>Download File</li> </ul>                                                                        | <ul> <li>XML (usable as input format in e.g. OPAC systems) ()</li> <li>Download File</li> </ul>  |
| Download File                                                                                                    | Download File                                                                                    |

5、如果显示的日期较早,而您希望看到最新的报告,可以按照下面的步骤重新生成报告:1)选择需要查看的内容。

绿色图标表示您所订购了的期刊,也就是有权限使用全文的期刊(Subscribed/entitled titles); 白色图标表示您没有订购的期刊,也就是没有权限使用全文的期刊 (Non-subscribed/non-entitled titles,包括不定期免费使用的期刊);

| Electronic Holdings Reports                                                                                                    |                                              |
|----------------------------------------------------------------------------------------------------|----------------------------------------------|
| Click a link in the Available Reports area of the page to view the Holdings Reports                                                                                                    | in one of the available formats.             |
| Available Reports                                                                                                    |                                              |
| These reports list your holdings information as of $19  ightarrow  eal 2009$ :                                                                                                    |                                              |
| Account: Elsevier - Demonstration Account (C000000593)                                                                                                    |                                              |
| Include in each report the following:                                                                                                    |                                              |
| Subscribed/entitled titles Includes Complimentary at Complexity of Complexity of Compl | titles<br>ites;                              |
| Serial Content (Journals, Book Series, Handbook Series)                                                                                                    | Non-Serial Content (Refere                   |
| - HTML                                                                                                    | - HTML                                       |
| View Browser-Friendly Report   View Printer-Friendly Report                                                                                                    | View Browser-Friendly                        |
| <ul> <li>Comma Separated Value (CSV; usable in e.g. Microsoft Excel)</li> </ul>                                                                                                    | <ul> <li>Comma Separated Valu</li> </ul>     |
| Download File                                                                                                    | Download File                                |
| <ul> <li>XML (usable as input format in e.g. OPAC systems) (j)</li> </ul>                                                                                                    | <ul> <li>XML (usable as input for</li> </ul> |
| Download File                                                                                                    | Download File                                |

2) 点击"Generate New Reports"重新生成报告。报告生成的过程中,页面会显示"Reports are being generated..."。如果在地址框中输入您的 email 地址,报告生成后系统就会自动给 您发邮件提示。

| Serial Content (Journals, Book Series, Handbook Series)                                                                                                    | Non-Serial Content (Reference Wo                                       |
|----------------------------------------------------------------------------------------------------|------------------------------------------------------------------------|
| • HTML                                                                                                    | - HTML                                                                 |
| view Browser-Friendly Report   view Printer-Friendly Report                                                                                                    | View Browser-Friendly Report                                           |
| Comma Separated Value (CSV; usable in e.g. Microsoft Excel)     Download File                                                                                                    | <ul> <li>Comma Separated Value (CSV)<br/>Download File</li> </ul>      |
| XML (usable as input format in e.g. OPAC systems)     Download File                                                                                                    | <ul> <li>XML (usable as input format in a<br/>Download File</li> </ul> |
| enerate New Reports                                                                                                    | _                                                                      |
| pecify an e-mail address to alert you when the reports are ready:<br>carroll@elsevier.com                                                                                                  |                                                                        |
| enerate New Reports (New reports overwrite old reports)                                                                                                    |                                                                        |
| he reports are generated even if you visit another page or log out.<br>ote: Generation of a new report is unavailable if your available reports were generated<br>ithin the last 24 hours. | _                                                                      |
| Home Help                                                                                                    |                                                                        |
| About ScienceDirect   Contact Us   Terms & Conditions   Privacy Policy                                                                                                    |                                                                        |
|                                                                                                    |                                                                        |

6、新的报告生成后,刷新页面,您就可以根据需要查看或保存报告了。

报告按照内容分为 Serial Content (Journals, Book Series, Handbook Series)——期刊、丛书等系列出版物,和 Non-Serial Content (Reference Works, Books)——百科全书、电子图书单行本。按照显示的格式分为 HTML、Comma Separated Value、XML 等几种格式。例如,如果需要在 Excel 表格中查看报告,可以直接点击 Comma Separated Value——Download File 查看,或者右键点击 Comma Separated Value——Download File 将报告另存。

| ts.                                  |
|--------------------------------------|
| ts.                                  |
| ts.                                  |
|                                      |
|                                      |
|                                      |
|                                      |
|                                      |
| ent (Reference Works, Books)         |
|                                      |
| ser-Friendly Report   View Printer-I |
| arated Value (CSV; usable in e.g.    |
| File                                 |
| eb                                   |

Home Help